## External Scheduling Tool For Mainsaver<sup>©</sup> Users Guide

Upon launching the application, you will automatically be brought into a screen showing you all of the work orders and employees in the current Mainsaver© schedule. On the left side you will see those employees who have current work orders scheduled for them. Next to their names you will also see how many work orders are scheduled for them and how many total hours. If you click on an employee, you will see their schedule on the right hand side of the screen. The application is divided into two parts: A Rescheduling tool and a Full Scheduler.

| File Home         |                             |                 |            |                              |            |               |              |               |                                           |                                                                              |                                        |                | 1             |        |
|-------------------|-----------------------------|-----------------|------------|------------------------------|------------|---------------|--------------|---------------|-------------------------------------------|------------------------------------------------------------------------------|----------------------------------------|----------------|---------------|--------|
| K Cut             | Ascending                   | 🌾 Selection *   |            | New 100                      | spelling 🦨 | ab Replac     | e Calibri (D | tail)         | 9 • 日日 健健 例 •                             |                                                                              |                                        |                |               |        |
| Paste F           | ilter                       | Advanced -      | Refresh    | Save                         | More - Fir | Go To         | BI           | U A - ®       | · () · ( = = =   = +   = -                |                                                                              |                                        |                |               |        |
| Clipboard         | 2 Remove Sort<br>Sort & Fil | Y Toggle Filter | All - Z    | Records                      |            | Find          |              | - <b>-</b> Te | At Formatting                             |                                                                              |                                        |                |               |        |
| Schedule Form     |                             |                 |            |                              |            |               |              |               |                                           |                                                                              |                                        |                |               |        |
| GPL MAIN          |                             | - Sched         | uling      | Tool Fo                      | or Mai     | ncaver        | Datah        | 200           |                                           |                                                                              |                                        |                |               |        |
| OI LIVIAII        |                             | . Serieu        | wo         | assetno                      | Wrk Area   | Freq Code -   | Status - Pri | - Due Date    | Double-click on any work o                | rder to split (clone) the planned labor li<br>workreg                        | <ul> <li>Employee .</li> </ul>         | sched_date - S | ich Tirr 🗸 Ho | ours 🗸 |
| 0.0000            | SHOW ALL                    | FILTER          | C14721     | 5 VT9948                     | 01         |               | DO 5         | 5/21/20       | 08 Preventative Maintenance System K&R DO | TINSPECTION                                                                  | Everts, John E.                        | 9/25/2014      | 700           | 8      |
| Bowes, Matthew    | A. 777.00                   | 1               |            |                              |            |               |              |               |                                           |                                                                              |                                        |                |               |        |
| Brachman, Zacha   | ary W. 432.00               | 1               |            |                              |            |               |              |               |                                           |                                                                              |                                        |                |               |        |
| Everts, John E.   | 8.00                        | 1               |            |                              |            |               |              |               |                                           |                                                                              |                                        |                |               |        |
| Agar, Jason P.    | 4.00                        | 1               |            |                              |            |               |              |               |                                           |                                                                              |                                        |                |               |        |
| Baldry, Robert J. | 3.00                        | 1               |            |                              |            |               |              |               |                                           |                                                                              |                                        |                |               |        |
| Alderink, Kurt R. | 1.00                        | 1               |            |                              |            |               |              |               |                                           |                                                                              |                                        |                |               |        |
|                   |                             |                 |            |                              |            |               |              |               |                                           |                                                                              |                                        |                |               |        |
|                   |                             |                 |            |                              |            |               |              |               |                                           |                                                                              |                                        |                |               |        |
|                   |                             |                 |            |                              |            |               |              |               |                                           |                                                                              |                                        |                |               |        |
|                   |                             |                 |            |                              |            |               |              |               |                                           |                                                                              |                                        |                |               |        |
|                   |                             |                 |            |                              |            |               |              |               |                                           |                                                                              |                                        |                |               |        |
|                   |                             |                 |            |                              |            |               |              |               |                                           |                                                                              |                                        |                |               |        |
|                   |                             |                 |            |                              |            |               |              |               |                                           |                                                                              |                                        |                |               |        |
|                   |                             |                 |            |                              |            |               |              |               |                                           |                                                                              |                                        |                |               |        |
|                   |                             |                 |            |                              |            |               |              |               |                                           |                                                                              |                                        |                |               |        |
|                   |                             |                 |            |                              |            |               |              |               |                                           |                                                                              |                                        |                |               |        |
|                   |                             |                 |            |                              |            |               |              |               |                                           |                                                                              |                                        |                |               |        |
|                   |                             |                 |            |                              |            |               |              |               |                                           |                                                                              |                                        |                |               |        |
| <b>▲</b>          |                             | Þ               | Record: I4 | < 1 of 1                     | • H→=      | No Filter Sea | arch         |               |                                           |                                                                              |                                        |                |               |        |
| 0                 | Schedule Repo               | ort INDIVIDUAL  |            | Date for Activity<br>Reports | Work Ord   | er Activity B | y Date INDI  | IDUAL         | LAUNCH FULL SCHEDULER                     | NOTE: This Main "re-scheduling form"<br>hours may be edited in the FULL SCHE | ' will not affect I<br>DULER screen or | PLANNED hours  | . Planned     |        |
| Save and Exit     | Schedule                    | Report ALL      |            | 9/11/2014                    | Work       | Order Activi  | ty By Date A | .LL           | Refresh                                   |                                                                              |                                        |                |               |        |

## WOKING WITH CURRENT SCHEDULES USING THE RESCHEDULING TOOL

| GPL MAINTENANCE -         | - Schedu | ling T  | ool Fo    | r Main     | saver       | Data     | abas  | se         | Double-click on any work order to split (clone) the plan |
|---------------------------|----------|---------|-----------|------------|-------------|----------|-------|------------|----------------------------------------------------------|
| workgroups ELECTRICAL     |          | wo 🚽    | assetno 🚽 | Wrk Area 🖕 | Freq Code 🚽 | Status 🚽 | Pri 🚽 | Due Date 🖕 | workreq                                                  |
|                           | WOs -    | C138224 | HIL070    | 12         |             | DO       | 5     | 1/10/2007  | Electrical System-H.E. Repair lights                     |
| Baldry, Robert MECHANICAL | 1        |         |           |            |             |          |       |            |                                                          |
| OPERATIONS                |          |         |           |            |             |          |       |            |                                                          |
|                           |          |         |           |            |             |          |       |            |                                                          |

| GPLIMAINTENANCE - Schedu |                   |  |   |         |      |      |   |    |  |  |  |  |  |
|--------------------------|-------------------|--|---|---------|------|------|---|----|--|--|--|--|--|
|                          |                   |  | S | HOW ALL | J    | FILT |   | C1 |  |  |  |  |  |
| 1                        | name              |  |   | Hrs     | -    | WOs  | - |    |  |  |  |  |  |
|                          | Baldry, Robert J. |  |   |         | 3.00 |      | 1 |    |  |  |  |  |  |
|                          |                   |  |   |         |      |      |   |    |  |  |  |  |  |

You can modify an existing employee schedule by:

- By changing (editing) **any one** of the following:
  - o Employee

- Schedule Date
- Schedule Time
- Hours
- Copying the work order to another employee's schedule
- Deleting a work order from an employee's schedule

If you change an employee on a work order (assign a work order to a different person), it will disappear from the current employee immediately after the change.

| S | aver    | Data      | base       |             | Do       | uble-cli | ck on any w | ork order to split (clone) the planned labor line.                                                                                                    |                                                                                           |                   |                            |                        |         |   |
|---|---------|-----------|------------|-------------|----------|----------|-------------|----------------------------------------------------------------------------------------------------|-------------------------------------------------------------------------------------------|-------------------|----------------------------|------------------------|---------|---|
| 1 | wo -    | assetno 🗸 | Wrk Area - | Freq Code 🚽 | Status 🕳 | Pri 🖕    | Due Date 🖕  | workreg -                                                                                                    | Employee                                                                                  | -                 | sched_date 💄               | Sch Tirr 🕳             | Hours - |   |
|   | C121806 | BLDG8000  | ТР         |             | AWL      | 8        | 4/9/2012    | Please replace all hot water plug valves on the hot water loop. This includes the 4 HRS pump<br>isolation valves, the 2 heat recovery heat exchanger isolation valves and the boiler bypass valve.<br>See Shawn for more info.<br>scheduled to: Redmond, Shawn<br>scheduled to: Redmond Shawn | Redmond,<br>Shawn                                                                         | 13                | 6/4/2014                   | 2334                   |         | 3 |
|   | C121806 | BLDG8000  | ТР         |             | AWL      | 8        | 4/9/2012    | Please replace all hot water plug valves on the hot water loop. This includes the 4 HRS pump<br>isolation valves, the 2 hear recovery heat exchanger isolation valves and the boiler bypass vive.<br>See Shawn for more info.<br>scheduled to: Redmond, Shawn<br>cholded to: Redmond Shawn    | Palacio, Abel<br>Phillips, Chris<br>Pompa, Leoni<br>Rebstock, Wa                          | ard<br>ayne       | 368<br>341<br>150<br>353   | 12<br>03<br>SR0<br>03  |         |   |
|   | C121806 | BLDG8000  | TP         |             | AWL      | 8        | 4/9/2012    | Please replace all hot water plug valves on the hot water loop. This includes the 4 HRS pump<br>isolation valves, the 2 heat recovery heat exchanger isolation valves and the boiler b<br>pass valve.<br>Scheduled to: Redmond, Shawn<br>scheduled to: Redmond, Shawn                         | Recimination State<br>Rodriguez, State<br>Schreiner, Do<br>Simpson, Trev<br>Steiner, Nick | eve<br>oug<br>vor | 171<br>366<br>346<br>362   | SRO<br>O1<br>INV<br>O1 |         |   |
|   |         |           |            |             |          |          |             |                                                                                                    | Svoboda, Bill<br>Tamborski, Ri<br>Temporary La<br>VanPelt, Gary                           | ich<br>ibore      | 367<br>330<br>r 004<br>345 | LAB<br>M2<br>UL<br>M2  |         |   |
|   |         |           |            |             |          |          |             |                                                                                                    | Wise, Eric<br>Wright, Rob                                                                 |                   | 356<br>373<br>317          | M2<br>M2<br>C3         |         |   |
|   |         |           |            |             |          |          |             |                                                                                                    |                                                                                           |                   |                            |                        |         |   |

Clicking on the Schedule Date will cause a calendar icon to appear (which you can use to pick the appropriate date).

| wo 🚽    | assetno 🗸 | Wrk Area 💄 Freq Code 🔒 | Status 🕳 | Pri 🕳 | Due Date 🚽 | workreg                                                                                                    |    | Emplo    | yee        | -                      | s                     | che                  | d_dat               | e 🚽                       | Sch              | Tirr 🕳 | Hours - |   |
|---------|-----------|------------------------|----------|-------|------------|----------------------------------------------------------------------------------------------------|----|----------|------------|------------------------|-----------------------|----------------------|---------------------|---------------------------|------------------|--------|---------|---|
| C121806 | BLDG8000  | TP                     | AWL      | 8     | 4/9/2012   | Please replace all hot water plug valves on the hot water loop. This includes the 4 HRS pump                                                                                                    | Re | dmor     | id, Sł     | hawr                   | ٦                     |                      | 6/4                 | /2014                     |                  | 2334   | 3       | E |
|         |           |                        |          |       |            | isolation valves, the 2 heat recovery heat exchanger isolation valves and the boiler bypass valve.<br>See Shawn for more info                                                                                                    |    | 4        |            | Ju                     | ine,                  | 201                  | .4                  |                           |                  | 6      |         |   |
|         |           |                        |          |       |            | scheduled to: Redmond, Shawn                                                                                                    |    | Su       | Мо         | Tu                     | N N                   | /e                   | Th                  | Fr S                      | a                |        |         |   |
| C121806 | BLDG8000  | TP                     | AWL      | 8     | 4/9/2012   | Please replace all hot water plug valves on the hot water loop. This includes the 4 HRS pump<br>isolation valves, the 2 heat recovery heat exchanger isolation valves and the boiler bypass valve.<br>See Shawn for more info.<br>scheduled to: Redmond, Shawn<br>cholduled to: Redmond, Shawn | R  | 15<br>22 | 5 1<br>2 2 | 2<br>9 1<br>6 1<br>3 2 | 3<br>0<br>7<br>4      | 4<br>11<br>18<br>25  | 5<br>12<br>19<br>26 | 6<br>13 1<br>20 2<br>27 2 | 7<br>4<br>1<br>8 | 2335   | 3       |   |
| C121806 | BLDG8000  | TP                     | AWL      | 8     | 4/9/2012   | Please replace all hot water plug valves on the hot water loop. This includes the 4 HRS pump<br>isolation valves, the 2 heat recovery heat exchanger isolation valves and the boiler bypass valve.<br>scheduled to: Redmond, Shawn<br>scheduled to: Redmond, Shawn                             | R  | 6        | 3          | 0<br>7                 | 1<br>8<br><u>T</u> oc | 2<br>9<br><b>day</b> | 3<br>10             | 4                         | 5                | 2336   | 1       |   |

To add the same work order to an additional employee (without taking it away from the current employee), double click on the **record selector** to the left of the work order number. This will cause the work order to duplicate on the screen Once that happens, edit the duplicated copy and assign that one to a different employee.

| ORK GROUP •              | R                | efresh | wo 🚽    | assetno , | - Wrk Area 🚽 | Freq Code 🚽 | Status 🚽 | Pri 🚽 | Due Date 🚽 | workreq                                                                                                    |
|--------------------------|------------------|--------|---------|-----------|--------------|-------------|----------|-------|------------|----------------------------------------------------------------------------------------------------|
| name +<br>Redmond, Shawn | Hrs - WO<br>9.00 | 5 •    | 121806  | BLDG8000  | TP           |             | AWL      | 8     | 4/9/2012   | Please replace all hot water plug valves on the hot w<br>isolation valves, the 2 heat recovery heat exchange<br>See Shawn for more info.<br>scheduled to: Redmond, Shawn<br>scheduled to: Redmond Shawn  |
| Dembny Andre             | 3.00             | 1      | 0.21806 | BLDG8000  | TP           |             | AWL      | 8     | 4/9/2012   | Please replace all hot water plug valves on the hot v<br>isolation valves, the 2 heat recovery heat exchanger<br>See Shawn for more info.<br>scheduled to: Redmond, Shawn<br>scheduled to: Redmond Shawn |
| Palacio, Abel            | 3.00             | 1      | 9121806 | BLDG8000  | ТР           |             | AWL      | 8     | 4/9/2012   | Please replace all hot water plug valves on the hot w<br>isolation valves, the 2 heat recovery heat exchanges<br>See Shawn for more info.                                                                |
|                          | 5.00             | 1      |         |           |              |             |          |       |            | echadulad ta: Dadmand Shawa                                                                                                    |
|                          |                  |        |         |           |              |             |          |       |            |                                                                                                    |

| Schedule Form              |                  |    |           |         |           |              |             |          |          |              |                                                                                                    |                |              |            |
|----------------------------|------------------|----|-----------|---------|-----------|--------------|-------------|----------|----------|--------------|----------------------------------------------------------------------------------------------------|----------------|--------------|------------|
| Scheduling                 | Tool F           | or | Mair      | nsave   | r Data    | base         |             | Do       | ouble-cl | ick on any w | ork order to split (clone) the planned labor line.                                                                                                    |                |              |            |
| WORK GROUP                 | E                |    | Refresh   | / wo    | . assetno | - Wrk Area - | Freq Code 🕳 | Status - | Pri 🕳    | Due Date 🕳   | workreg -                                                                                                    | Employee 🚽     | sched_date 🕳 | Sch Tirr 🕳 |
| Z name 👻<br>Redmond, Shawn | Hrs •<br>9.00    | W  | Os 🗸<br>3 | C121806 | BLDG8000  | TP           |             | AWL      | 8        | 4/9/2012     | Please replace all hot water plug valves on the hot water loop. This includes the 4 HRS pump<br>isolation valves, the 2 heat recovery heat exchanger isolation valves and the boiler bypass valve.<br>See Shawn for more info.<br>scheduled to: Redmond, Shawn | Redmond, Shawn | 6/4/2014     | 2334       |
| Cain, Leslie               | 5.00             |    | 1         | C121806 | BLDG8000  | TP           |             | AWL      | 8        | 4/9/2012     | Please replace all hot water plug valves on the hot water loop. This includes the 4 HRS pump                                                                                                    | Redmond, Shawn | 6/4/2014     | 2335       |
| Dembny Andre               | 3.00             |    | 1         | $\sim$  |           |              |             |          |          |              | isolation valves, the 2 heat recovery heat exchanger isolation valves and the boiler bypass valve.<br>See Shawn for more info.<br>scheduled to: Redmond, Shawn                                                                                                 |                |              |            |
| Gonzalez, Joaquin          | 3.00             |    | 1         | C121806 | 80068000  | TP           |             | AWL      | 8        | 4/9/2012     | Please replace all hot water plug valves on the hot water loop. This includes the 4 HRS pump                                                                                                    | Redmond, Shawn | 6/4/2014     | 2336       |
| Palacio, Abel              | 3.00 1<br>3.00 1 |    |           |         |           |              |             |          |          |              | isolation valves, the 2 heat recovery heat exchanger isolation valves and the boiler bypass valve.<br>See Shawn for more info.                                                                                                    |                |              |            |
| Bielski, Ron               | 3.00             |    | 1         |         |           |              |             |          |          |              | scheduled to: Redmond, Shawn                                                                                                    |                |              |            |
|                            |                  |    |           | C121806 | BLDOBOOO  | TP           |             | AWL      | 8        | 4/9/2012     | Please replace all hot water plug valves on the hot water loop. This includes the 4 HRS pump<br>isolation valves, the 2 heat recovery heat exchanger isolation valves and the boiler bypass valve.<br>See Shawn for more info.<br>scheduled to: Radmond, Shawn | Redmond, Shawn | 6/4/2014     | 2337       |
|                            |                  |    |           | $\sim$  | /         |              |             |          |          |              |                                                                                                    |                |              |            |
|                            |                  |    |           |         |           |              |             |          |          |              |                                                                                                    |                |              |            |

To delete a work order from an employee's schedule, simply click on the work order's **record selector** and click on the DELETE key on your keyboard.

| chedule Form        |     |      |       |   |                   |             | /               |                      |         |            |  |
|---------------------|-----|------|-------|---|-------------------|-------------|-----------------|----------------------|---------|------------|--|
| name                | - H | rs 🚽 | WOs 🗸 | 1 | Z wo              | - Employee  | 💂 selied_date 🚽 | sched_ <del>ut</del> | Hours 🚽 | org_date 🚽 |  |
| Crawford, Andrew I  |     | 3    |       | 1 | R100003           | 8 Crawford, | 5/31/2013       | 704                  | 3       | 3/17/2009  |  |
| Davis, Ernest L.    |     | 3    |       | 1 |                   | AndrewT     |                 |                      |         |            |  |
| Meyering, Jeremy    |     | 3    |       | 1 | $\checkmark$      |             |                 |                      |         |            |  |
| Bennett, Brian L.   |     | 2    |       | 1 | R10000            | Crawford.   | 5/31/2013       | 705                  | 3       | 3/17/2009  |  |
| Bennett, Pete L.    |     | 2    |       | 1 |                   | Andrew I    | -,,             |                      | -       | -//        |  |
| Boer, Jon A.        |     | 2    |       | 1 |                   |             |                 |                      |         |            |  |
| Bravo, Nicolas S.   |     | 2    |       | 1 |                   |             |                 |                      |         |            |  |
| Carson, Lewis Jacob |     | 2    |       | 1 | $\mathbf{\nabla}$ |             |                 |                      |         |            |  |
| Chatman, Timothy    |     | 2    |       | 1 |                   |             |                 |                      |         |            |  |
| Holmes, Craig K.    |     | 1    |       | 1 |                   |             |                 |                      |         |            |  |

To print an employee's schedule, double-click on the employee on the left hand side of the screen.

| == S            | Schedule Form       |   |       |     |   |   |         |          |   |              |                       |         |            |  |  |
|-----------------|---------------------|---|-------|-----|---|---|---------|----------|---|--------------|-----------------------|---------|------------|--|--|
|                 | name                | * | Hrs 🚽 | WOs |   | 2 | wo 🚽    | Employee | - | sched_date 🖕 | sched_ <del>«</del> † | Hours 🖕 | org_date 🚽 |  |  |
|                 | Crawford, Andrew I  |   | 3     | ÷   | 1 |   | R100010 | Bennett, |   | 5/10/2013    | 700                   | 2       | 3/17/2009  |  |  |
|                 | Davis, Ernest L.    |   | 3     | 4   | 1 |   |         | Brian L. | - |              |                       |         |            |  |  |
|                 | Mevering, leremy    |   | 3     |     | 1 |   |         |          |   |              |                       |         |            |  |  |
| $\triangleleft$ | Bennett, Brian L.   |   | 2     |     | 1 |   |         |          |   |              |                       |         |            |  |  |
|                 | Bennett, Pete L.    |   | 2     |     | 1 |   |         |          |   |              |                       |         |            |  |  |
|                 | Boer, Jon A.        |   | 2     |     | 1 |   |         |          |   |              |                       |         |            |  |  |
|                 | Bravo, Nicolas S.   |   | 2     | 1   | 1 |   |         |          |   |              |                       |         |            |  |  |
|                 | Carson, Lewis Jacob |   | 2     |     | 1 |   |         |          |   |              |                       |         |            |  |  |
|                 | Chatman, Timothy    |   | 2     | 2   | 1 |   |         |          |   |              |                       |         |            |  |  |
|                 | Holmes, Craig K.    |   | 1     |     | 1 |   |         |          |   |              |                       |         |            |  |  |

This will launch the print preview screen from which you may print the employee's schedule.

|                                                                                                    |                     |        |                |         |           |                      | Friday, Marc     | h 07, 2014    | 2:44:0 |
|----------------------------------------------------------------------------------------------------|---------------------|--------|----------------|---------|-----------|----------------------|------------------|---------------|--------|
| Walters, I                                                                                                    | Mark A.             |        | Em             | ploy    | vee W     | ork Schedule         |                  |               |        |
| Vork Orde                                                                                                    | r Asset Number      | Pri    | i Org Date     | W.A.    | Status    | PM Freq              | Originator       | Schedule Date | Hours  |
| C147373                                                                                                    | RP657               | 5      | 5/27/2008      | 01      | IWM       |                      | Miedema, Dustin  | 7/16/2008     | 0      |
| Brake Sys                                                                                                    | tem Needs brakes    | 1st ax | le right side. | Wheel   | seal an   | d hubcap leaking 3rd | l axle left side |               |        |
| C149022                                                                                                    | DT126               | 5      | 8/14/2008      | 01      | IWM       |                      | MARK WALTERS     | 8/14/2008     | 0      |
| Attachme                                                                                                    | ntsREPAIR TARP S    | YSTEM  | I              |         |           |                      |                  |               |        |
| C150698                                                                                                    | J D663              | 5      | 10/31/2008     | 01      | IWM       |                      | MARK WALTERS     | 10/31/2008    | 0      |
| Brake Sys                                                                                                    | tem REPLACE BAD     | SLACK  | ADJUSTER       |         |           |                      |                  |               |        |
| C150874                                                                                                    | RP679               | 5      | 11/10/2008     | 01      | IWM       |                      | MARK WALTERS     | 11/10/2008    | 0      |
| Body/Exte                                                                                                    | erior REPAIR BODY   | AS NE  | EDED           |         |           |                      |                  |               |        |
| C151502                                                                                                    | GH709               | 5      | 12/16/2008     | 01      | IWM       |                      | MARK WALTERS     | 12/16/2008    | 0      |
| Axles SER                                                                                                    | VICE CALL TO REPL   | ACE H  | IUB            |         |           |                      |                  |               |        |
| C149899                                                                                                    | GL715               | 5      | 9/25/2008      | 01      | IWM       |                      | antonio a soto   | 12/19/2008    | 0      |
| Air Systen                                                                                                    | CK AIR LEAK OF      | N SELN | IOID           |         |           |                      |                  |               |        |
| C151564                                                                                                    | DT7803              | 5      | 12/22/2008     | 01      | IWM       |                      | MARK WALTERS     | 12/22/2008    | 0      |
| Body/Exte                                                                                                    | erior REPAIR BODY   | AS NE  | EDED           |         |           |                      |                  |               |        |
| C152408                                                                                                    | VT9939              | 5      | 2/10/2009      | 01      | IWM       |                      | MARK WALTERS     | 2/10/2009     | 0      |
| Body/Exte                                                                                                    | erior REPLACE DOC   | DR LAT | СН             |         |           | <u></u>              |                  |               |        |
| C152893                                                                                                    | DT0526              | 5      | 3/4/2009       | 16      | IWM       |                      | MARK WALTERS     | 3/4/2009      | 0      |
| Hydraulics                                                                                                    | BOX JERKS WHILI     | E LOW  | ERING          | -       |           |                      |                  |               |        |
| C150663                                                                                                    | LP633               | 5      | 10/30/2008     | 01      | IWM       |                      | Capel, Sarah K.  | 3/10/2009     | 0      |
| Axles Whe                                                                                                    | el seals are leakin | g      | 1              |         |           |                      |                  |               |        |
| C153256                                                                                                    | RP667               | 5      | 3/24/2009      | 01      | IWM       |                      | MARK WALTERS     | 3/24/2009     | 0      |
| Brake Sys                                                                                                    | tem ABS LIGHT ST/   | AYS OI | N              |         |           | L                    | 1                | 1             |        |
| C153497                                                                                                    | VT464               | 5      | 4/6/2009       | 01      | IWM       |                      | MARK WALTERS     | 4/6/2009      | 0      |
| Electrical                                                                                                    | Components for V    | ehichl | es and Traile  | rs Othe | er than I | H.E. REPAIR LIGHTS A | ND WIRING AS N   | EEDED         |        |
| P117532                                                                                                    | DT0525              | 4      | 3/31/2009      | 01      | IWM       | 6 Week Service       |                  | 4/7/2009      | 0      |
| Preventat                                                                                                    | ive Maintenance S   | System | / serviced tr  | ailer   |           | l                    |                  |               |        |
| C153516                                                                                                    | DT0526              | 5      | 4/7/2009       | 16      | IWM       |                      | MARK WALTERS     | 4/7/2009      | 0      |
| Attachme                                                                                                    | nts TARP SYSTEM     | NOT V  | VORKING PRO    | OPERLY  | (         |                      |                  |               | _      |
| C153539                                                                                                    | VE0809              | 5      | 4/8/2009       | 01      | IWM       |                      | MARK WALTERS     | 4/8/2009      | 0      |
| Body/Exte                                                                                                    | erior FREE UP HITC  |        | ER PAINT AN    | D CHE   | CK LIGH   | TS ON PUP            |                  | 4/0/2003      | - ×    |
| C153566                                                                                                    | DT0526              | 5      | 4/9/2009       | 16      | IWM       |                      | MARK WALTERS     | A/9/2009      | n      |
| AirSysten                                                                                                    | REPLACE SOL VA      |        |                | 10      | 1.44.141  |                      | MARK WALLENS     | 4/3/2003      |        |
| a set of the later of the later |                     |        |                |         |           |                      | I                | 1             |        |
| C152612                                                                                                    | R D5 74             | =      | 4/13/2000      | 0.2     | 11078.4   |                      | MARKIMALTERS     | //12/2000     |        |

 $\sim$ 

## THE FULL SCHEDULER

The Full Scheduler will allow you to do everything that you can do with the Rescheduling Tool with the added capabilities of seeing every OPEN work order in your Mainsaver<sup>©</sup> system.

LAUNCH FULL SCHEDULER

The default view of the Full Scheduler will show all open work orders sorted first by Name (scheduled to) descending (so that scheduled work orders are all at the top of the screen) and then by the work order number ascending. The sort can be easily overridden by clicking into any filed and then clicking on the sorting function at the top of the screen.

Ascending Z Descending

A+ Descending

Along with some added features, the Full Scheduler has the identical functionally as the Rescheduling tool:

- By changing (editing) any of the following:
  - o Employee
  - o Schedule Date
  - Schedule Time
  - Hours
- Copying the work order to another employee's schedule
- Deleting a work order from an employee's schedule

The Full Scheduler also allows you to:

- Add ANY open work order to an employee's schedule
- Perform searches and add filters (similar to querying in Mainsaver<sup>©</sup>) to the work order list.

| A                                                                                                    |                                          | М                                        | lainsaver Scheduling Tool                 |
|----------------------------------------------------------------------------------------------------|------------------------------------------|------------------------------------------|-------------------------------------------|
| File Home                                                                                                    |                                          |                                          |                                           |
| Cut X Selection *                                                                                                    | New 🌮 Spelling 👬 🧯                       | e Replace                                | an se se se se se se se se se se se se se |
| Paste Filter                                                                                                    | Refresh More Find                        | GoTo*                                    |                                           |
| → A Remove Sort Y Toggle Filter                                                                                                    | All - X Delete - More                    | Select *                                 |                                           |
| Clipboard Sort & Filter                                                                                                    | Records Fir                              | d Text Formatting                        | 15                                        |
| Schedule Form 🔚 wkaw-staging                                                                                                    |                                          |                                          |                                           |
| Full Scheduler                                                                                                    | Group WO First Letter<br>■ All O C O D O | P ©R ©T                                  | Commit Changes                            |
| wo Asset Short Desc<br>Status PM Group PM Freq Code Due Date                                                                                                    | Work Requested                           | Wrk Group Org Date Wrk Area Pri Employee | Date Hrs Sched<br>Craft Hrs Plan Time     |
| C121806 BLDG8000 BUILDING AND GROUNDS DEW                                                                                                    | Please replace all hot water plug valves | MAINTENAN( 10/12/2011 TP 8 Redmond, Sha  | awn 🐱 6/4/2014 3 2334                     |
| AWL 4/9/2012                                                                                                    | on the hot water loop. This includes the |                                          | M2 280 Hrs                                |
| C121806 BLDG8000 BUILDING AND GROUNDS DEV                                                                                                    | Please replace all hot water plug valves | MAINTENAN( 10/12/2011 TP 8 Redmond, Sha  | wn                                        |
| AWL 4/9/2012                                                                                                    | on the not water loop. This includes the | MAINTENANC 10/12/2011 TD 0 Dedreed She   | M2 280 Hrs                                |
| AMU AVAILABLE AVAILABLE AVAILAB | on the hot water loop. This includes the | MAINTENANG 10/12/2011 IP 8 Reamond, Sha  | IWN V 0/4/2014 5 2550                     |
| C121805 BLDG8000 BUILDING AND GROUNDS DEV                                                                                                    | Please replace all hot water plug valves | MAINTENAN( 10/12/2011 TP 8 Redmond Sha   | - 6/4/2014 3 2337                         |
|                                                                                                    | on the hot water loop. This includes the | MANTENANC 10/12/2011/1 0 Incumond, sic   | M2 280 Hrs                                |
| C121553 MISCDDSD MISC ITEMS ON AND OFF SITE                                                                                                    | Remove the bollards and old sampling     | MIS 8/11/2011 TP 4 Palacio Abel          | <ul> <li>1/11/2014 3 928</li> </ul>       |
| DO 9/8/2011                                                                                                    | lines between the ERB and chemical       |                                          | 12 2 Hrs                                  |
| C121806 BLDG8000 BUILDING AND GROUNDS DEV                                                                                                    | Please replace all hot water plug valves | MAINTENAN( 10/12/2011 TP 8 Gonzalez, Joa | auin 🖌 6/4/2014 3 2334                    |
| AWL 4/9/2012                                                                                                    | on the hot water loop. This includes the |                                          | 03 40 Hrs                                 |
| C121806 BLDG8000 BUILDING AND GROUNDS DEW                                                                                                    | Please replace all hot water plug valves | MAINTENANC 10/12/2011 TP 8 Dembny Andr   | e 🖌 6/4/2014 3 2333                       |
| AWL 4/9/2012                                                                                                    | on the hot water loop. This includes the |                                          | M2 280 Hrs                                |
| C100734 CW05B08-CW05 SANITARY MAIN LINE                                                                                                    | Chronic cleaning schedule required due   | TECH SERVICI 1/11/2000 SA 2 Cain, Leslie | ▼ 6/27/2014 5 701                         |
| DO 1/12/2000                                                                                                    | to heavy grease buildup.Can tv lines on  |                                          | SRO 33 Hrs                                |
| C121806 BLDG8000 BUILDING AND GROUNDS DEW                                                                                                    | Please replace all hot water plug valves | MAINTENAN( 10/12/2011 TP 8 Bielski, Ron  | <ul> <li>6/4/2014 3 2332</li> </ul>       |
| AWL 4/9/2012                                                                                                    | on the hot water loop. This includes the |                                          | M3 280 Hrs                                |
| C100734 CW05B08-CW05 SANITARY MAIN LINE                                                                                                    | Chronic cleaning schedule required due   | TECH SERVICI 1/11/2000 SA 2              | ▼ 700                                     |
| DO 1/12/2000                                                                                                    | to heavy grease buildup.Can tv lines on  |                                          | CON 5 Hrs                                 |
| C100734 CW05B08-CW05 SANITARY MAIN LINE                                                                                                    | Chronic cleaning schedule required due   | TECH SERVICI 1/11/2000 SA 2              | ▼ 700                                     |
| DO 1/12/2000                                                                                                    | to heavy grease buildup.Can tv lines on  |                                          | 03 0 Hrs                                  |
| C100734 CW05B08-CW05 SANITARY MAIN LINE                                                                                                    | Chronic cleaning schedule required due   | TECH SERVICI 1/11/2000 SA 2              | ▼ 700                                     |
|                                                                                                    | to neavy grease buildup.Can tv lines on  |                                          | 02 3 Hrs                                  |
| C100734 CW05B08-CW05 SANITARY MAIN LINE                                                                                                    | unronic cleaning schedule required due   | TECH SERVICE 1/11/2000 SA 2              | 700                                       |
|                                                                                                    | Chronic cleaning achadula required due   | TECH SERVICE 1/11/2000 SA 2              | UI OHrs                                   |
| DO 1/12/2000                                                                                                    | to heavy grease buildup Can ty lines on  | IECH SERVICI 1/11/2000 SA Z              | MM OHrs                                   |
| C100734 CW05808-CW05 SANITARY MAIN UNE                                                                                                    | Chronic cleaning schedule required due   | TECH SERVICI 1/11/2000 SA 2              | 700                                       |
| DO 1/12/2000                                                                                                    | to heavy grease buildup.Can ty lines on  | 1/11/2000 BA 2                           | MIS OHrs                                  |
| C100734 CW05B08-CW05 SANITARY MAIN LINE                                                                                                    | Chronic cleaning schedule required due   | TECH SERVICI 1/11/2000 SA 2              | 700                                       |
| DO 1/12/2000                                                                                                    | to heavy grease buildup.Can ty lines on  |                                          | M3 OHrs                                   |
| C100734 CW05B08-CW05 SANITARY MAIN LINE                                                                                                    | Chronic cleaning schedule required due   | TECH SERVICI 1/11/2000 SA 2              | ▼ 700                                     |
| DO 1/12/2000                                                                                                    | to heavy grease buildup.Can tv lines on  |                                          | M2 0 Hrs                                  |
| C100734 CW05B08-CW05 SANITARY MAIN LINE                                                                                                    | Chronic cleaning schedule required due   | TECH SERVICI 1/11/2000 SA 2              | ▼ 700                                     |
| DO 1/12/2000                                                                                                    | to heavy grease buildup.Can tv lines on  |                                          | 13 0 Hrs                                  |
| C100734 CW05B08-CW05 SANITARY MAIN LINE                                                                                                    | Chronic cleaning schedule required due   | TECH SERVICI 1/11/2000 SA 2              | ▼ 700                                     |

If you right click into any field, you will be presented with a search tool.

| 42       |   | 1 1 1 1 1 1 1 |                      | 1                | 730/2008    |                                         |             |          |
|----------|---|---------------|----------------------|------------------|-------------|-----------------------------------------|-------------|----------|
|          |   | C150663       | LP633                | Lugger Pup Dou   | ble Trailer | Axles Wheel seals are leaking           | LPM TRUCK   | 10/30/20 |
|          |   | IWM           |                      | 1                | .1/4/2008   |                                         |             |          |
|          |   | C150698       | JD663                | Roll-Off Joe Dog | gTrailer    | Brake System REPLACE BAD SLACK          | LPM TRUCK   | 10/31/20 |
|          |   | IWM           |                      | 1                | 1/5/2008    | ADJUSTER                                |             |          |
|          |   | C150874       | RP679                | Trailer R.O. 7 A | de          | Body/Exterior REPAIR BODY AS NEEDED     | LPM TRUCK   | 11/10/20 |
|          |   | IWM           |                      | 1                | 1/15/2008   |                                         |             |          |
|          | ► | C1515         | 0.0200               | a + 1 - 01 -     | Side        | Axles SERVICE CALL TO REPLACE HUB       | LPM TRUCK   | 12/16/20 |
|          |   | IWM 🕺         | Cu <u>t</u>          |                  | /21/2008    |                                         |             |          |
|          |   | C1515 🖹       | <u>С</u> ору         |                  |             | Body/Exterior REPAIR BODY AS NEEDED     | LPM TRUCK   | 12/22/20 |
|          |   | IWM 👝         | Dacta                |                  | /27/2008    |                                         |             |          |
| <u>e</u> |   | C1524         | <u>Faste</u>         |                  | toughton    | Body/Exterior REPLACE DOOR LATCH        | LPM TRUCK   | 2/10/20  |
| ar       |   | IWM 🛔         | IWM 1 Sort A to Z    |                  | 15/2009     |                                         |             |          |
| -        |   | C1526 Z       | Sort 7 to A          |                  | o Dbl Pup   | Hydraulics BOX JERKS WHILE LOWERING     | LPM TRUCK   | 3/4/20   |
| 음        |   | IWM A         | * <u>50</u> 112 to A |                  |             |                                         |             |          |
| ga       |   | 01532         | Clear filter fro     | m wo             | e Pup       | Brake System ABS LIGHT STAYS ON         | LPM TRUCK   | 3/24/20  |
| avi      |   | IWM           | Text Filters         | •                | 29/2009     |                                         |             |          |
| Ž        |   | C1534         | Text Litters         |                  |             | Electrical Components for Vehichles and | LPM TRUCK   | 4/6/20   |
|          |   | IWM           | Equals "C1515        | 502"             | L1/2009     | Trailers Other than H.E. REPAIR LIGHTS  |             |          |
|          |   | C1535         | Does Not Fau         | al "C151502"     | m Dbl Pup   | Attachments TARP SYSTEM NOT             | LPM TRUCK   | 4/7/20   |
|          |   | WM            | Does <u>n</u> or Equ |                  | L2/2009     | WORKING PROPERLY                        |             |          |
|          |   | C1535         | Contains "C15        | 51502"           | htliner     | Body/Exterior FREE UP HITCH AFTER       | LPM TRUCK   | 4/8/20   |
|          |   | IWM           | Does Not Cor         | tain "C151502"   | 3/2009      | PAINT AND CHECK LIGHTS ON PUP           |             |          |
|          |   | C1535         |                      |                  | m Dbl Pup   | Air System REPLACE SOL. VALVE FOR AIR   | LPM TRUCK   | 4/9/20   |
|          |   | IWM >         | Delete               |                  | 14/2009     | AXLE                                    |             |          |
|          |   | Los coces     | 00074                |                  | 1           |                                         | LONA TOLLOW | 4/40/00  |

If you choose the text filter you can search for a value on a work order in any of the fields on the screen.

The example below shows a search by work order number.

## Right click

|      |        |        | 1.0  |                       |                      | 101 - | 1200  |                  |                                  |                   |  |
|------|--------|--------|------|-----------------------|----------------------|-------|-------|------------------|----------------------------------|-------------------|--|
|      | $\Box$ | C14902 | 22 C | T126                  | Double Traile        | r     |       |                  | AttachmentsR                     | EPAIR TARP SYSTEM |  |
|      |        | IWM    |      |                       |                      | 8/1   | 9/20  | 08               |                                  |                   |  |
|      |        | C14934 | 15 C | )T127                 | Double Traile        | r     |       |                  | Body/Exterior                    | PATCH HOLE IN FLC |  |
|      |        | DO     |      |                       |                      | 9/7   | /2008 |                  | JUST ENOUGH TO GET BUY FOR NO    |                   |  |
|      | ►      | C1498  | ¥    | Cut                   |                      |       | ide   |                  | Air System Ch                    | AIR LEAK ON SELNO |  |
|      |        | IWM    | 00   | cur                   |                      |       | 0/20  | 08               |                                  |                   |  |
|      |        | C1506  |      | <u>С</u> ору          |                      |       | Trai  | ler              | Axles Wheel s                    | eals are leaking  |  |
|      |        | IWM    | B    | Paste                 |                      |       | 4/20  | 08               |                                  |                   |  |
|      |        | C1506  |      |                       |                      |       | ailer |                  | Brake System                     | REPLACE BAD SLACK |  |
|      |        | IWM    | ż.   | , <u>S</u> ort A to Z | Sort A to Z          |       |       | 08               | ADJUSTER                         |                   |  |
|      |        | C1508  | Z    | Sort Z to A           |                      |       |       |                  | Body/Exterior                    | REPAIR BODY AS NE |  |
|      |        | IWM    |      |                       |                      |       | 15/2  | 008              |                                  |                   |  |
|      |        | C1515( |      | Clear filter fr       | Clear filter from wo |       | ide   |                  | Axles SERVICE CALL TO REPLACE HU |                   |  |
|      |        | IWM    |      | Text Filters          | Text <u>F</u> ilters |       |       | Equals           |                                  |                   |  |
|      |        | C1515( |      |                       |                      |       |       |                  | 15-1-1-5                         | PAIR BODY AS NE   |  |
|      |        | IWM    |      | Equals "C149          | 899*                 |       |       | Does No          | t Equal                          |                   |  |
| e    |        | C15240 |      | Does Not Eq           | ual "C149899"        |       |       | Begins \         | With                             | PLACE DOOR LAT    |  |
| ar   |        | IWM    |      | Contains *C1          | optains "C149899"    |       |       | Does No          | t Begin With                     |                   |  |
| =    |        | C1528  |      | congains cr           | 45055                |       |       |                  |                                  | ERKS WHILE LOW    |  |
| ţi   |        | IWM    |      | Does Not Co           | ntain "C149899"      |       |       | Cont <u>a</u> in | s                                |                   |  |
| ga   |        | C1532! | ×    | Delete                |                      |       |       | Does No          | t Contain                        | LIGHT STAYS ON    |  |
| avi  |        | IWM    | -    | Delete                |                      |       |       | Ends Wi          | th                               |                   |  |
| Z    |        | C15349 | 97 V | T464                  | Van Trailer          |       |       | Linus Wi         | <u>r</u>                         | nents for Vehich  |  |
|      |        | IWM    |      |                       |                      | 4/1   |       | Does No          | ot End Wit <u>h</u>              | in H.E. REPAIR LI |  |
|      |        | C15351 | 16 0 | DT0526                | Trailer Dump         | Alun  | n Dbl | Pup              | Attachments T                    | ARP SYSTEM NOT    |  |
|      |        | IW/M   |      |                       |                      | 4/1   | 2/20  | 09               | WORKING PRO                      | OPERLY            |  |
| Cust | om f   | Filter |      |                       | ? ×                  |       |       |                  |                                  |                   |  |
| wo   | is equ | ual to |      |                       |                      |       |       |                  |                                  |                   |  |
|      | a equ  |        |      |                       |                      |       |       |                  |                                  |                   |  |
|      |        |        |      | ОК                    | Cancel               |       |       |                  |                                  |                   |  |

There are also a number of advanced filterng features offered aty the top of the screen. These are useful for searching on more than one field at the same time.

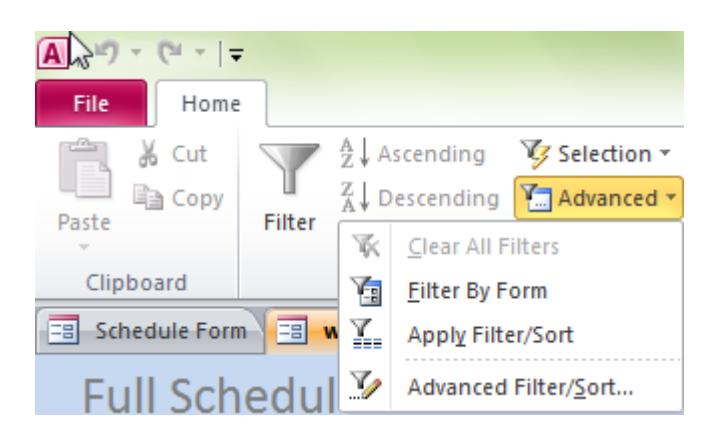

Filter by form will launch a blank record which you can use as a search. Simply fill out any fields you want. Keep in mind that if you wish to do a partial search (**like** as opposed to **equal** in Mainsaver's query builder), surround that value with asterisks. See the example below searching on the word CRANE using like (wildcard) functionality.

| A | 1                | × [ 👔 🛛 🖛 | _                       | -                 | -       |              |                  | -         | -                 |        |                     | -       | Mainsay           | /er So | heduling Too |           |         |
|---|------------------|-----------|-------------------------|-------------------|---------|--------------|------------------|-----------|-------------------|--------|---------------------|---------|-------------------|--------|--------------|-----------|---------|
|   | File Hom         | ne        |                         |                   |         |              |                  |           |                   |        |                     |         |                   |        |              |           |         |
|   | Cut              |           | A Ascending             | Selection 👻       |         | 🚅 New        | Spelling         | <u></u>   | ab<br>Gae Replace |        |                     |         |                   | e i i  | ×¶ -         |           |         |
|   | Copy             | U.        | Z↓ Descending 🝸         | Advanced 🔻        |         | de Save      |                  |           | 🔿 Go To 🔻         |        | A she               |         |                   |        |              |           |         |
| 1 | aste             | Filter    | Clear All Filter        | rs                | All *   | X Delete     | • More •         | Find      | Select -          | BI     | <u>U</u> A - ag     | - 3     | *   = = =   #     |        | -            |           |         |
|   | Clipboard        |           | Filter By Form          | n                 |         | Recor        | ds               |           | Find              |        | Tex                 | xt Form | atting            |        | 15           |           |         |
|   | Schedule For     |           | V Annhu Eilter/S        | ant lat           |         |              |                  |           |                   |        |                     |         |                   |        |              |           |         |
|   | aj senedule i ol |           | Apply Filter/S          | ion ••            |         |              |                  |           |                   |        |                     |         |                   |        |              |           |         |
|   | Full Sch         | hedul     | Molecular Advanced Filt | ter/ <u>S</u> ort | Group   |              | WO FIr:          | st Letter |                   |        |                     |         |                   | C      | ommit Chan   | ges       |         |
|   |                  |           |                         | +                 |         | •            | ● All ⊙ C        | OD (      | ) P () R          | ОT     |                     |         |                   |        |              |           |         |
|   | wo Ass           | set       | Short Desc              |                   |         |              |                  |           | Wrk Gro           | up Or  | g Date Wrk Area     | Pri     | Employee          |        | Date H       | Irs Scher | ł       |
|   | Status PM        | Group     | PM Freq Code Du         | ue Date           | Work    | Requested    |                  |           |                   |        |                     |         |                   |        | Craft H      | irs Plan  | Time    |
| ► | C121806 BLD      | G8000     | BUILDING AND G          | GROUNDS DEV       | Pleas   | e replace a  | ll hot water plu | ig valves | ▲ MAINTE          | NANC : | 10/12/2011 TP       | 8       | Redmond, Shawn    | -      | 6/4/2014     | 3         | 2334    |
|   | AWL              |           | 4                       | 4/9/2012          | on the  | hot water    | loop. This incl  | ludes the | -                 |        |                     |         |                   |        | M2           | 280 H     | irs     |
|   | C121806 BLD      | G8000     | BUILDING AND G          | GROUNDS DEV       | Please  | e replace a  | II hot water plu | ıg valves | MAINTE            | NANC   | 10/12/2011 TP       | 8       | Redmond, Shawn    | -      | 6/4/2014     | 3         | 2335    |
|   | AWL              |           | 4                       | 4/9/2012          | on the  | hot water    | loop. This incl  | ludes the |                   |        |                     |         |                   |        | M2           | 280 H     | irs     |
|   | C121806 BLD      | G8000     | BUILDING AND G          | GROUNDS DEV       | Please  | e replace a  | II hot water plu | ig valves | MAINTE            | NANC : | 10/12/2011 TP       | 8       | Redmond, Shawn    | -      | 6/4/2014     | 3         | 2336    |
|   | AWL              |           | 4                       | /9/2012           | on the  | e hot water  | loop. This incl  | ludes the |                   |        |                     |         |                   |        | M2           | 280 H     | Irs     |
|   | C121806 BLD      | G8000     | BUILDING AND G          | GROUNDS DEV       | Please  | e replace a  | II hot water plu | ig valves | MAINTE            | NANC : | 10/12/2011 TP       | 8       | Redmond, Shawn    | -      | 6/4/2014     | 3         | 2337    |
|   | AWL              |           | 4                       | 4/9/2012          | on the  | e hot water  | loop. This incl  | ludes the |                   |        |                     |         |                   | _      | M2           | 280 H     | irs     |
|   | C121553 MIS      | SCDDSD    | MISC ITEMS ON           | AND OFF SITE      | Remo    | ve the bolla | ards and old sa  | mpling    | MIS               |        | 8/11/2011 TP        | 4       | Palacio, Abel     | -      | 1/11/2014    | 3         | 928     |
|   | DO               |           | 9                       | 9/8/2011          | lines   | between the  | e ERB and chem   | nical     |                   |        |                     |         |                   | _      | 12           | 2  -      | irs     |
|   | C121806 BLD      | G8000     | BUILDING AND G          | GROUNDS DEV       | Pleas   | e replace a  | II hot water plu | ig valves | MAINTE            | NANC : | 10/12/2011 TP       | 8       | Gonzalez, Joaquin | -      | 6/4/2014     | 3         | 2334    |
|   | AWL              |           | 4                       | 1/9/2012          | on the  | e hot water  | loop. This incl  | udes the  |                   |        |                     |         |                   | _      | 03           | 40 H      | irs     |
|   | C121806 BLD      | G8000     | BUILDING AND G          | GROUNDS DEV       | Please  | e replace a  | II hot water plu | ig valves | MAINTE            | NANC : | 10/12/2011 TP       | 8       | Dembny Andre      | -      | 6/4/2014     | 3         | 2333    |
|   | AWL              |           | 4                       | 1/9/2012          | on the  | hot water    | loop. This incl  | udes the  |                   |        |                     |         |                   | _      | M2           | 280 H     | irs     |
|   | C100734 CW       | 05B08-CW  | 05 SANITARY MAIN        | LINE              | Chron   | ic cleaning  | schedule requ    | ired due  | TECH SE           | RVICI  | 1/11/2000 SA        | 2       | Cain, Leslie      | •      | 6/27/2014    | 5         | 701     |
|   | DO               |           | 1                       | 1/12/2000         | to hea  | vy grease l  | ouildup.Can tv   | lines on  |                   |        |                     |         | 1                 | _      | SRO          | 33 H      | irs     |
|   | C121806 BLD      | G8000     | BUILDING AND G          | GROUNDS DEV       | Please  | e replace a  | II hot water plu | ig valves | MAINTE            | NANC : | 10/12/2011 TP       | 8       | Bielski, Ron      | -      | 6/4/2014     | 3         | 2332    |
|   | AWL              |           | 4                       | /9/2012           | on the  | hot water    | loop. This incl  | ludes the |                   |        |                     | -       |                   |        | M3           | 280 H     | irs     |
|   | C100734 CW       | 05B08-CW  | 05 SANITARY MAIN        | LINE              | Chron   | ic cleaning  | schedule requ    | ired due  | TECH SE           | RVICI  | 1/11/2000 SA        | 2       |                   |        |              |           | 700     |
|   | DO               |           | 1                       | 1/12/2000         | to nea  | ivy grease i | buildup.Can tv   | lines on  |                   |        |                     | -       |                   |        | CON          | 5 H       | rs      |
|   | C100/34 CW       | 05808-CW  | 05 SANITARY MAIN        | LINE              | Chron   | ic cleaning  | schedule requ    | lired due | TECH SE           | RVICI  | 1/11/2000 SA        | 2       |                   | •      |              | -         | /00     |
| _ | DO               |           | 1                       | 1/12/2000         | to hea  | vy grease l  | buildup.Can tv l | lines on  |                   |        | 4 /4 4 /2 0 0 0 5 - |         |                   |        | 03           | OH        | ITS TOT |
|   | C100734 CW       | 05808-CW  | US SANTIARY MAIN        | LINE              | Chron   | ic cleaning  | schedule requ    | lired due | TECH SE           | RVIC   | 1/11/2000 SA        | 2       |                   | -      |              |           | /00     |
| _ | 00               | 05000.000 | 1                       | /12/2000          | to nea  | ivy grease i | buildup.Can tv   | innes on  | TEOULOE           |        | 4 (44 (2000) 04     | 0       |                   |        | 02           | 3 H       | TOO     |
|   | C100/34 CW       | 05808-CW  | US SANITARY MAIN        | LINE              | Chron   | ic cleaning  | schedule requ    | lines or  | TECH SE           | RVICI  | 1/11/2000 SA        | 2       |                   | •      | 01           |           | /00     |
| _ | 00               | 05000 011 |                         | /12/2000          | to nea  | ivy grease i | oundup.can tv    | innes on  | TECHOS            | 01/101 | 1/11/2000 51        | 2       |                   |        | 01           | UH        | 700     |
|   | C100734 CW       | 05808-CW  | US SANITARY MAIN        | LINE (10,000      | to here | ic cleaning  | schedule requ    | lines or  | TECH SE           | RVICI  | 1/11/2000 SA        | 2       |                   | •      |              | 0         | /00     |
|   |                  |           |                         |                   |         |              |                  |           |                   |        |                     |         |                   |        |              |           |         |

| 🔊 i 🛃 🤊 - 🥲            | - [2]   -               |                          |           |                                            |
|------------------------|-------------------------|--------------------------|-----------|--------------------------------------------|
| File Home              |                         |                          |           |                                            |
| K Cut                  | Selection •             | ABC Spelling             | 🔿 Go To 🔹 | <ul> <li>▼ 田田 建建 M ×</li> </ul>            |
| Copy                   | 🔚 Advanced 👻            | Refresh III              | Select -  |                                            |
| -                      | Toggle Filter           | All *                    |           |                                            |
| Clipboard              | Sort & Filter           | Records                  | Find      | Text Formatting                            |
| Schedule Form          | wkaw-stag               | ing: Filter by Form      |           |                                            |
| Full Sch               | eduler                  | Wor<br>*                 | k Group   | WO First Letter                            |
| wo Asse<br>Status PM ( | t Short<br>Group PM Fre | Desc<br>:q Code Due Date | Work Red  | Wrk Group Org Date Wrk Area Pri<br>quested |
|                        |                         |                          | *CRANE*   |                                            |

| 1 | A    | 9            | - C.         | 1          | Manager 1                  | Station of the local division in which the local division in the local division in the l | Mainsave     | r Scheduling Tool |                   | -           | and the second second se |       | Ξ <u>Σ</u> |
|---|------|--------------|--------------|------------|----------------------------|----------------------------------------------------------------------------------------------------|--------------|-------------------|-------------------|-------------|----------------------------------------------------------------------------------------------------|-------|------------|
| ſ | F    | ile          | Home         |            |                            |                                                                                                    |              |                   |                   |             |                                                                                                    |       | ~          |
| ľ | 110  | an V         | Cut          | _          | Alternation                | Va Calentian -                                                                                                    |              |                   |                   | ab Bantana  |                                                                                                    |       |            |
| l |      | 300          | Cut          | Y          | Z & Ascending              | Selection *                                                                                                    |              | V 🎸 Spelling      |                   | Gae Replace |                                                                                                    |       |            |
| L | Pas  | te           | Сору         | Filter     | A↓ Descending              | Advanced *                                                                                                    | Refresh Sav  | e More v          | Find              | ⇒ Go To ▼ B | ノリ常葉                                                                                                    | P¶ ≚  |            |
| L |      |              |              |            | A Remove Sort              | Toggle Filter                                                                                                    | All - X Del  | ete 👻 🛄 More      |                   | Select ▼ A  | - 192 - 🖄 - 🛛                                                                                                    | = =   |            |
|   | -    | Clipboa      | rd           |            | Sort & Filt                | er                                                                                                    | Re           | cords             |                   | Find        | Text Format                                                                                                    | ting  |            |
| I | -8   | Sched        | ule Form     | ==         | wkaw-staging               |                                                                                                    |              |                   |                   |             |                                                                                                    |       |            |
|   |      | Full         | Sch          | edu        | ler                        | Work                                                                                                    | Group        | WO FIr<br>All O C | rst Letter<br>O D | ©p ©r ⊙     | т                                                                                                    |       |            |
| l | 1    | vo<br>Status | Asse<br>PM 0 | t<br>Group | Short Desc<br>PM Freq Code | Due Date                                                                                                    | Work Request | ed                |                   | Wrk Group   | Org Date Wrk Are                                                                                                    | a Pri | Employe    |
| ŀ |      | 915773       |              | 1E40       | 1993 INTERN                | ATIONAL CRANE 1                                                                                                    | SEMI-ANNUAL  | CRANE / BOOM T    | RUCK              | MAINTENAN   | ( 4/24/2013 TP                                                                                                    | 5     | 1          |
| I |      | AWS          |              |            | SA                         | 5/12/2013                                                                                                    | TRAIN NG:    | 0.0000            |                   |             | 1/21/2010                                                                                                    |       | 200        |
| I |      | P15772       | O VEHIC      | CLE40      | 1993 INTERN                | ATIONAL CRANE 1                                                                                                    | SEMI-ANNUAL  | CRANE / BOOM T    | RUCK              | MAINTENAN   | ( 4/24/2013 TP                                                                                                    | 5     |            |
| ⊩ | 1    | AWS          |              |            | SA                         | 5/12/2013                                                                                                    | TRAINING     |                   |                   |             | 1 1                                                                                                    |       |            |
| I | *    |              |              |            |                            |                                                                                                    | -            |                   |                   |             |                                                                                                    |       | 200        |
| ľ |      |              |              |            |                            |                                                                                                    |              |                   |                   |             |                                                                                                    |       |            |
| l |      |              |              |            |                            |                                                                                                    |              |                   |                   |             |                                                                                                    |       |            |
| L |      |              |              |            |                            |                                                                                                    |              |                   |                   |             |                                                                                                    |       |            |
| l |      |              |              |            |                            |                                                                                                    |              |                   |                   |             |                                                                                                    |       |            |
| l |      |              |              |            |                            |                                                                                                    |              |                   |                   |             |                                                                                                    |       |            |
| l |      |              |              |            |                            |                                                                                                    |              |                   |                   |             |                                                                                                    |       |            |
| l |      |              |              |            |                            |                                                                                                    |              |                   |                   |             |                                                                                                    |       |            |
| l |      |              |              |            |                            |                                                                                                    |              |                   |                   |             |                                                                                                    |       |            |
| l |      |              |              |            |                            |                                                                                                    |              |                   |                   |             |                                                                                                    |       |            |
| L |      |              |              |            |                            |                                                                                                    |              |                   |                   |             |                                                                                                    |       |            |
| l |      |              |              |            |                            |                                                                                                    |              |                   |                   |             |                                                                                                    |       |            |
| l |      |              |              |            |                            |                                                                                                    |              |                   |                   |             |                                                                                                    |       |            |
| l |      |              |              |            |                            |                                                                                                    |              |                   |                   |             |                                                                                                    |       |            |
| l |      |              |              |            |                            |                                                                                                    |              |                   |                   |             |                                                                                                    |       |            |
| l |      |              |              |            |                            |                                                                                                    |              |                   |                   |             |                                                                                                    |       |            |
| l |      |              |              |            |                            |                                                                                                    |              |                   |                   |             |                                                                                                    |       |            |
| l |      |              |              |            |                            |                                                                                                    |              |                   |                   |             |                                                                                                    |       |            |
| l |      |              |              |            |                            |                                                                                                    |              |                   |                   |             |                                                                                                    |       |            |
| l |      |              |              |            |                            |                                                                                                    |              |                   |                   |             |                                                                                                    |       |            |
|   |      |              |              |            |                            |                                                                                                    |              |                   |                   |             |                                                                                                    |       |            |
|   |      |              |              |            |                            |                                                                                                    |              |                   |                   |             |                                                                                                    |       |            |
| k | Reco | ord: 14      | (1 of        | 2 ▶        |                            | ed Search                                                                                                    | 1            |                   |                   |             |                                                                                                    |       |            |
|   |      |              |              | -          | a riter                    |                                                                                                    |              |                   |                   |             |                                                                                                    |       |            |

Once you build your "filter by form", click the Toggle Filter button to run your search.

V ggle Filter

To revert back to an unfiltered list, click on the Toggle Filter button again in either the top of the screen or at the very bottom of the screen.

| <b>1 1 1 1 1</b> | · (~ × [₫   ∓ |              |                | Mainsaver Scheduling Tool                |               |
|------------------|---------------|--------------|----------------|------------------------------------------|---------------|
| File             | Home          | Ascending    | Selection *    | New                                      | ab Replace    |
|                  |               |              | Selection      | Spelling                                 | ac Replace    |
| uste             | opy A         | Descending   | Advanced *     | Refresh Eind                             | 🔿 Go To ▼ 🛛 🛙 |
| *                | A             | Remove Sort  | Toggle Filter  | All - X Delete - More -                  | Select -      |
| Clipboard        | 1             | Sort & Pilt  |                | Records F                                | ind           |
| Schedule         | e Form 😑 wka  | aw-staging   |                |                                          |               |
| Full             | Schedule      | r            | Work (         | Group WO First Letter                    | ) P O R O     |
| wo               | Asset         | Short Desc   |                |                                          | Wrk Group     |
| Status           | PM Group      | PM Freq Code | Due Date       | Work Requested                           |               |
| C121806          | BLDG8000      | BUILDING AND | GROUNDS DEW    | Please replace all hot water plug valves | MAINTENA      |
| AWL              |               |              | 4/9/2012       | on the hot water loop. This includes the |               |
| C121806          | BLDG8000      | BUILDING AND | GROUNDS DEW    | Please replace all hot water plug valves | MAINTENA      |
| AWL              |               |              | 4/9/2012       | on the hot water loop. This includes the |               |
| C121806          | BLDG8000      | BUILDING AND | GROUNDS DEW    | Please replace all hot water plug valves | MAINTENA      |
| AWL              |               |              | 4/9/2012       | on the hot water loop. This includes the |               |
| C121806          | BLDG8000      | BUILDING AND | GROUNDS DEW    | Please replace all hot water plug valves | MAINTENA      |
| AWL              |               |              | 4/9/2012       | on the hot water loop. This includes the |               |
| C121553          | MISCDDSD      | MISC ITEMS C | N AND OFF SITE | Remove the bollards and old sampling     | MIS           |
| DO               |               |              | 9/8/2011       | lines between the ERB and chemical       |               |
| C121806          | BLDG8000      | BUILDING AND | GROUNDS DEW    | Please replace all hot water plug valves | MAINTENA      |
| AWL              |               |              | 4/9/2012       | on the hot water loop. This includes the |               |
| C121806          | BLDG8000      | BUILDING AND | GROUNDS DEW    | Please replace all hot water plug valves | MAINTENA      |
| AWL              |               |              | 4/9/2012       | on the hot water loop. This includes the |               |
| C100734          | CW05B08-CW05  | SANITARY MA  | IN LINE        | Chronic cleaning schedule required due   | TECH SERVI    |
| DO               |               |              | 1/12/2000      | to heavy grease buildup.Can tv lines on  |               |
| C121806          | BLDG8000      | BUILDING AND | GROUNDS DEW    | Please replace all hot water plug valves | MAINTENA      |
| AWL              |               |              | 4/9/2012       | on the hot water loop. This includes the |               |
| C100734          | CW05B08-CW05  | SANITARY MA  | IN LINE        | Chronic cleaning schedule required due   | TECH SERV     |
| DO               |               |              | 1/12/2000      | to heavy grease buildup.Can tv lines on  |               |
| C100734          | CW05B08-CW05  | SANITARY MA  | IN LINE        | Chronic cleaning schedule required due   | TECH SERV     |
| DO               |               |              | 1/12/2000      | to heavy grease buildup.Can tv lines on  |               |
| C100734          | CW05B08-CW05  | SANITARY MA  | IN LINE        | Chronic cleaning schedule required due   | TECH SERVI    |
| DO               |               |              | 1/12/2000      | to heavy grease buildup.Can tv lines on  |               |
| C100734          | CW05B08-CW05  | SANITARY MA  | IN LINE        | Chronic cleaning schedule required due   | TECH SERVI    |
| DO               |               |              | 1/12/2000      | to heavy grease buildup.Can tv lines on  |               |
| C100734          | CW05B08-CW05  | SANITARY MA  | IN LINE        | Chronic cleaning schedule required due   | TECH SERVI    |
| DO               |               |              | 1/12/2000      | to heavy grease buildup.Can tv lines on  |               |
| C100734          | CW05B08-CW0   | SANITARY MA  | IN LINE        | Chronic cleaning schedule required due   | TECH SERVI    |
| DO               |               |              | 1/12/2000      | to heavy grease buildup.Can tv lines on  |               |
| C100734          | CW05B08-CW0   | SANITARY MA  | IN LINE        | Chronic cleaning schedule required due   | TECH SERVI    |
| DO               |               |              | 1/12/2000      | to heavy grease buildup.Can tv lines on  |               |
| C100734          | CW05B08-CW05  | SANTARY MA   | IN LINE        | Chronic cleaning schedule required due   | TECH SERVI    |
| ord: 🛯 🐳         | 1 of 1407 🕨 I | 🖻 🎏 🛛 🙀 Unfi | Itered Search  |                                          |               |

There are many more advanced search tools available in the application however the most common ones have been covered.

To save your changes, click on the COMMIT CHANGES button. This will return you to the Rescheduling Tool where you can see your changes on the individual employees.

Commit Changes

To exit the application, click on the EXIT button.

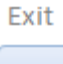

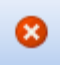